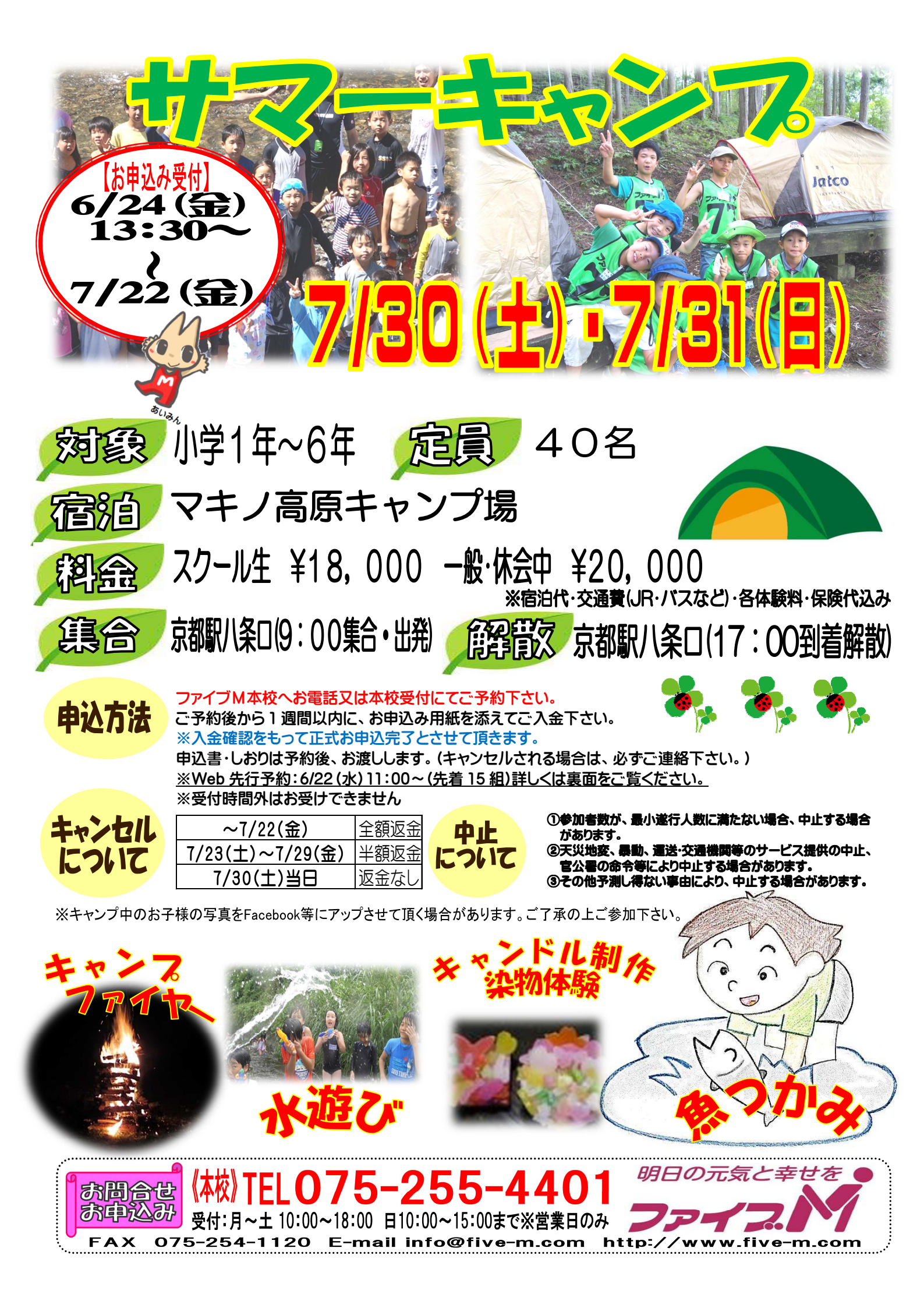

## 【2016年サマーキャンプの先行予約方法】

対象:本校・西陣校スクール生(メール登録・Web登録者) 人数:15組限定(ごきょうだいのみ2名以上同時申し込みできます) 日時:6月22日(水)11:00~

- ★申し込み方法★ ※先行予約は、現スクール生限定です。
- ①ファイブMホームページから下記バナーを開くか、下記QRコードを 読み取って下さい。

会員機用専用ページ → 『パスワード 0208』を入力し『Enter』→
 プrイブル
 メンバーサービス 『ウィブに抹声田 ページ』を開く (スリノを開く)

**パーサービス** 『ウェブ振替専用ページ』を開く。(スリムを開く)

- ② 『会員 NO』と『パスワード』を入力してログインする。
- ③『イベント一覧』を押す。

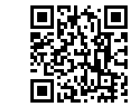

- ④ 『翌月へ』を押す。
- ⑤『サマーキャンプ web 先行予約』を選択し申し込む。
  ※ごきょうだいで複数名お申し込みの方は、6月22日(水)18:00までに、
  電話で人数をお知らせ下さい。
- ⑥『イベント予約完了メール』が届きます。メールが届かない場合は、 本校までご連絡下さい。
- ⑦1週間以内に本校受付にて『申し込み用紙』のご記入と、『参加費』を お支払い下さい。
- ★メール登録・Web登録がまだの方は、ご利用頂けませんので、 この機会にご登録をお願いします。

## 申込み日当日は、電話が混み合いますので、先行予約・メール登録・ Web登録に関するご質問は、前日までにお願い致します!!

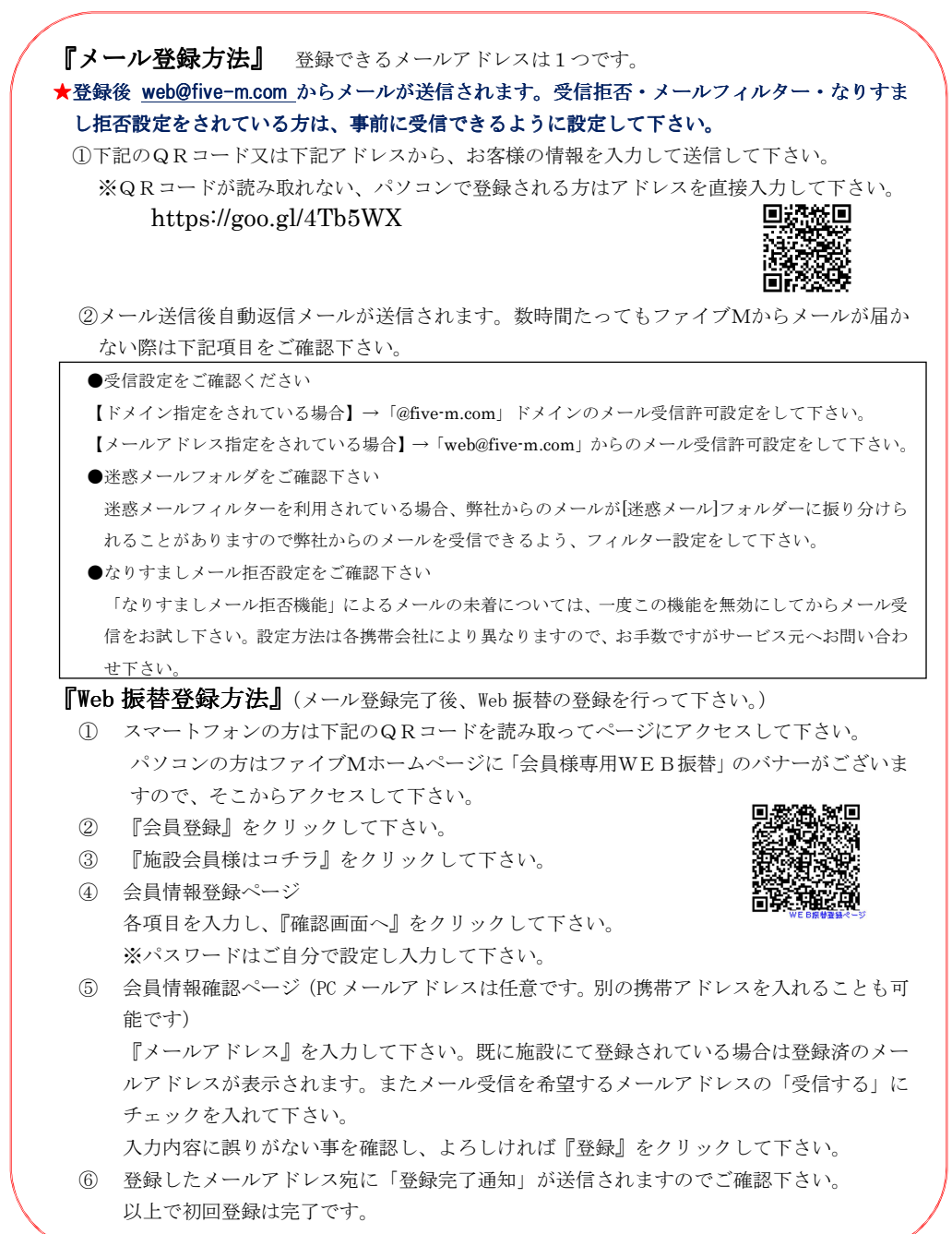